## GOOGLE PAY QUICK START GUIDE

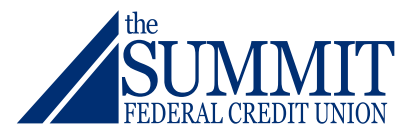

I.Open Google Pay from a Google or Android device and select the "card image" in the top right corner.

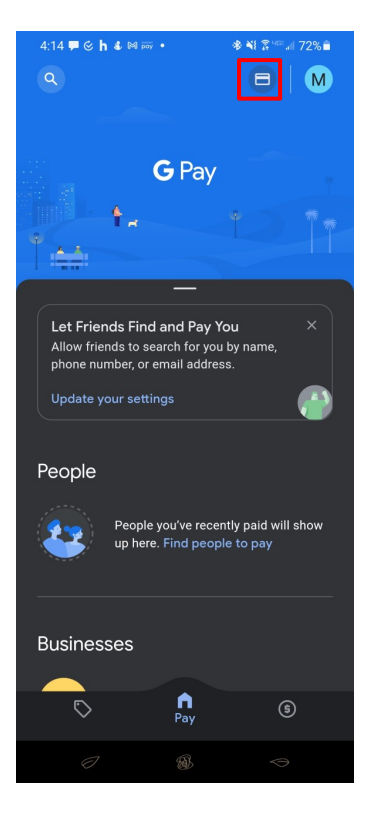

2. To add a Summit Credit or Debit Card select the "Add a payment method".

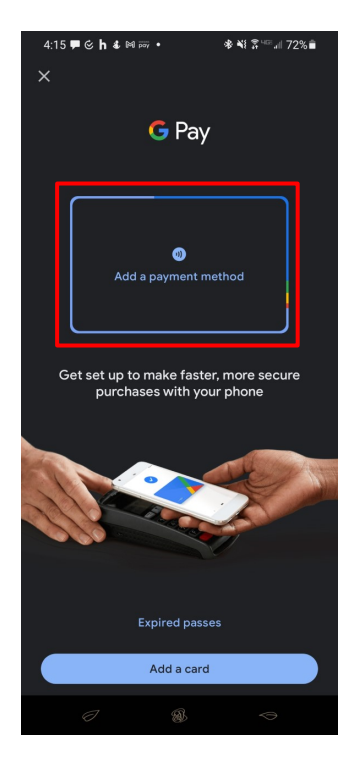

## QUICK START GUIDE CONTINUED...

3.Select "Credit or debit card" option with the plus symbol. Input the card information requested and select "Add". (*The adding card information is unable to imaged due to security.*)

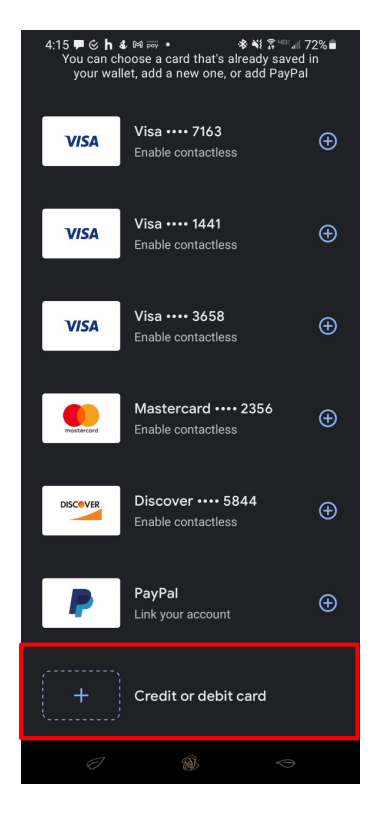

4. Once the card has been added review and select "Accept" to agree to terms and conditions.

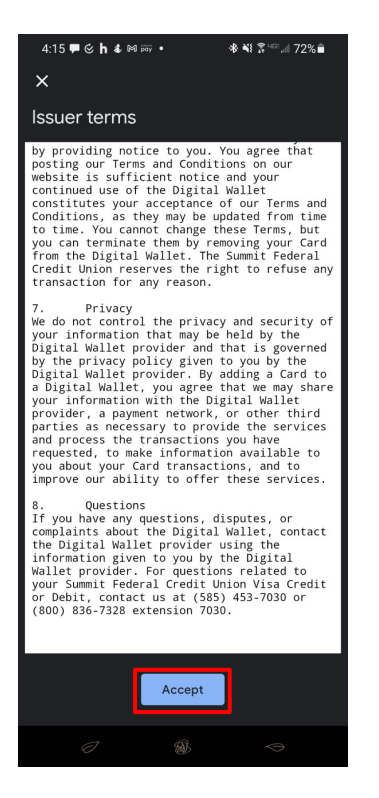

## QUICK START GUIDE CONTINUED...

5. The card has been added and is now ready to be used. A text message or email verification process may be required. Follow the process outlined within the digital wallet for verification.

| 4:16 ₱ ℭ ℎ ቆ ⋈ ऴ ・   ҂ ¥ ⋧ <sup>ぃ</sup> แ 72% ∎                    |
|--------------------------------------------------------------------|
| ×                                                                  |
| Choose how you'll verify<br>Your bank wants to confirm It's you    |
| Text message<br>xxxxxxx-5452<br>Standard messaging rates may apply |
| O Email<br>m*****n@summitfcu.org                                   |
| Not seeing your current info?<br>Contact your bank to update it.   |
| Virtual account number Visa •••• 7198                              |
| ⊘ 🚳 🗢                                                              |

To use select the card listed and proceed to hold your mobile device over the card reader while in the Google Pay mobile app.

\*Digital Wallets can only be used by merchant associated with the Digital Wallet (Digital Wallets include, Google Pay – Samsung Pay – Apple Pay)

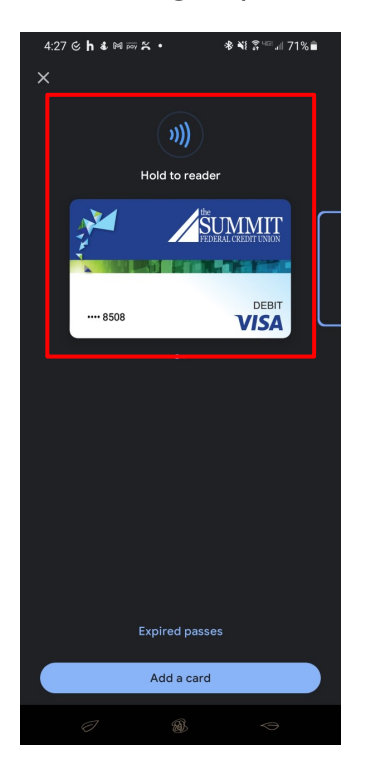